I progetti sono stati realizzati con **Microsoft Visual Basic 2008**. Per visualizzare i progetti è necessario installare sul proprio computer Microsoft Visual Studio 2008.

È possibile scaricare la **versione di valutazione di Visual Studio 2008**, con validità limitata a 90 giorni, collegandosi al link: <u>http://www.microsoft.com/downloads/it-</u> <u>it/details.aspx?FamilyID=83c3a1ec-ed72-4a79-8961-</u> 25635db0192b

Oppure, più semplicemente, dal sito di Microsoft è possibile scaricare **Visual Basic 2010 Express,** con licenza free.

In questo caso si deve effettuare la conversione automatica dei progetti. A tal fine si devono preventivamente copiare le cartelle dei vari progetti dal CD in un supporto riscrivibile (per es. sull'hard disk del PC) e quindi aprire i progetti con Visual Basic 2010.

Tutti i progetti sono realizzati per Visual Basic – Windows e sono presentati in versione eseguibile (utente finale) e in versione sorgente.